# 研究データに関する手続きを ワンストップで

オープンサイエンスシステム(KUOSS) 簡易マニュアル研究者向け

# 研究開始時のDMPは「大学との協議」、さらに各届出項目を兼ねる

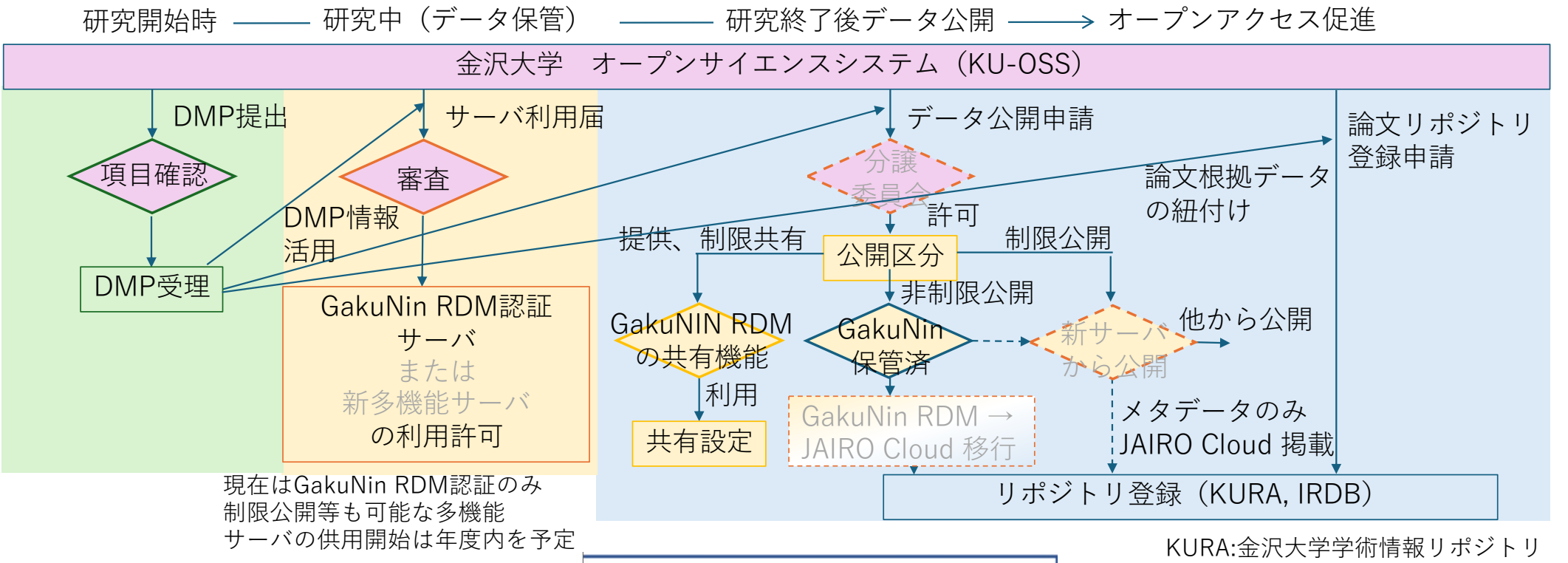

#### DMP情報を下流で活用する。

・各届出の自動入力(情報更新)

・管理用、公開用メタデータへと移行

|   |       |            | 2            |
|---|-------|------------|--------------|
|   | 府省名   | 資金配分機関     | 制度名          |
| 1 | 文部科学省 | 日本学術振興会    | 科学研究費助成事業    |
| 2 | 文部科学省 | 科学技術振興機構   | 戦略的創造研究推進事業1 |
| 3 | 文部科学省 | 日本医療研究開発機構 | 戦略的創造研究推進事業  |
| 4 | 文部科学省 | 科学技術振興機構   | 創発的研究支援事業    |

1. 即時オープンアクセスの対象となる競争的研究費制度

KURA:金沢大学学術情報リポジトリ IRDB:学術機関リポジトリデータベース

2

同時にDMPを図書館に知らせて、 外部資金と論文を紐付けたOAが可能になります。

3

①メタデータを新規作成する【p14】

②メタデータを記入する【p18】

③メタデータに対してワークフロー申請する【p21】

④申請状況を確認する【p24】

# KU-OSSへのログインは、アカンサスポータルから

| Image: HUS PORTAL     π-Δ                                                                                  | 34<br>ッセージ 業務用家  | 10<br>車絡 揭示板                                        |                                                                |                                              |         | よ問い合わせ                                | <b>?</b><br>ヘルプ  | 設定       |
|----------------------------------------------------------------------------------------------------|------------------|-----------------------------------------------------|----------------------------------------------------------------|----------------------------------------------|---------|---------------------------------------|------------------|----------|
| へ<br>った機能 電子職員録 KAINS File                                                                                 | Sender (ファイル対    | 送信サービス)   出                                         | 退勤の打刻   スケジ                                                    | ューラー   全メニュー                                 | 検索      |                                       | ~ {              | See more |
| <b>研究</b> <ul> <li>競争的資金等公募情報</li> </ul>                                                                   | •                | 研究費関連情報                                             | マック集                                                           |                                              |         | LMSコース(We<br>教材データベース                 | :≣ ≝<br>ebClass) | ÈX 二     |
| <ul> <li>字内研究者検案</li> <li>研究支援情報(学内)</li> <li>新着プレスリリース情報</li> <li>ARCADE2(金沢大学学術ラ<br/>理基盤システム)</li> </ul> | ●<br>●<br>●<br>● | 学内研究分野が<br>産学連携/知的<br>若手研究者支援<br>共用機器・設備<br>用推進総合シス | Jシース集<br>J財産実施管理情報<br>えパッケージMIRAI<br>情報 ー設備共同利<br>、テム(KUCOS) - | 、<br>ーニング(e-IJL<br>インサービス<br>ok Library<br>] | .P) Uet | UCIポータル<br>図書貸出履歴<br>KURA(金沢大学<br>トリ) | 学術情報リオ           | र्रञ     |
| <ul> <li>Web申請・審査システム(</li> <li>験・遺伝子組換え実験)</li> </ul>                                                     | 動物実・             | 金沢大学バイァ<br>ステム                                      | バンク検体検索シ                                                       |                                              |         |                                       |                  |          |

システム (KU-OSS)

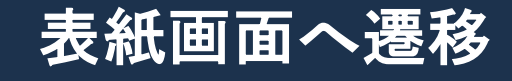

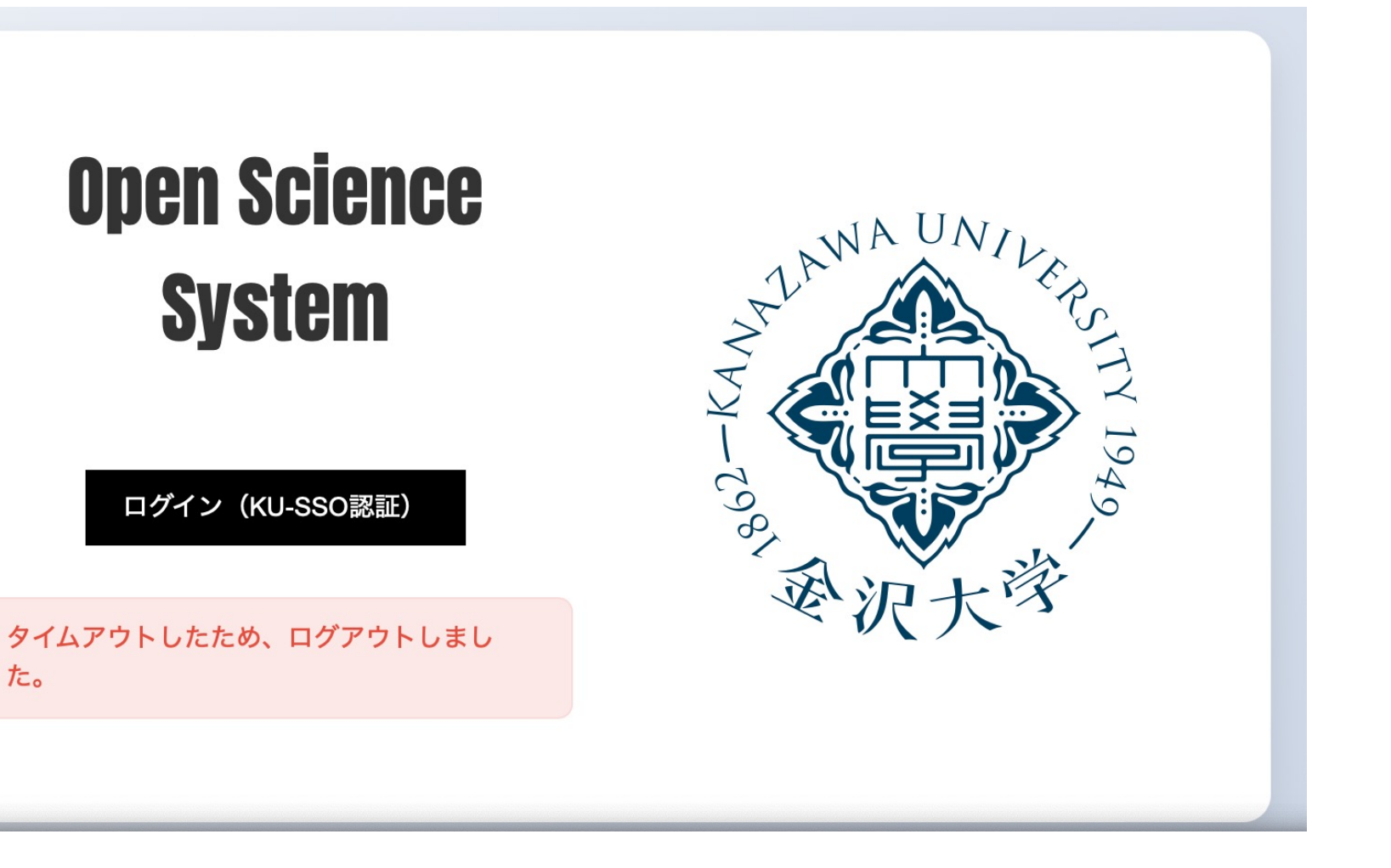

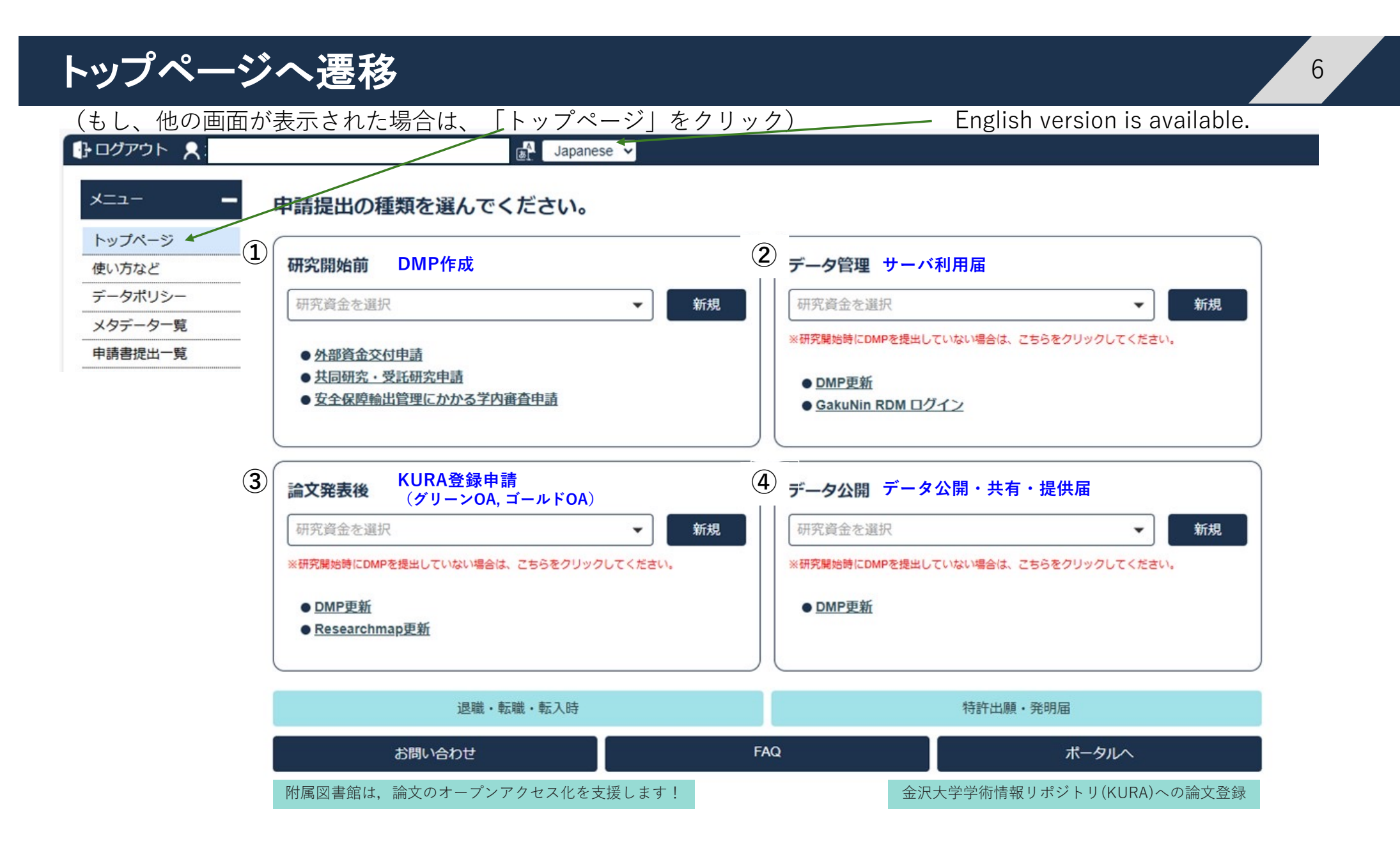

# 初めての方は、「研究開始前」から「研究資金を選択」してDMP作成へ

7

該当する研究資金を選択(「外部資金によらない研究」も選択可能)

.

| ● ログアウト 📍   | @staff.kanazawa-u.ac.jp) 😹 Japanese 🗧          |                                                                          |
|-------------|------------------------------------------------|--------------------------------------------------------------------------|
| ×= <b>-</b> | 申請提出の種類を選んでください。                               |                                                                          |
| トップページ      | 印应思始新                                          |                                                                          |
| 使い方など       |                                                | データ管理                                                                    |
| データポリシー     | 研究資金を選択                                        | 研究資金を選択                                                                  |
| メタデーター覧     | 柳九良亚之送扒                                        |                                                                          |
| 申請書提出一覧     | 外部資金によらない研究/ Research without external fund    | ※研究開始時にDMPを提出していない場合は、こちらをクリックしてください。 ● <u>DMP更新</u> ● Columbia PDM ログイン |
|             | 企業等との共同研究/ Collaboration with enterprises or o |                                                                          |
|             | 金沢大学の学内プロジェクト/ On-campus research pro          |                                                                          |
|             | - 科学研究費助成事業(科研費)/ Grants-in-Aid for Scien      |                                                                          |
|             | 科学技術振興機構(JST) / Japan Science and Technol      | が究質金を選択 ▼ 新規<br>※研究開始時にDMPを提出していない場合は、こちらをクリックしてください。                    |
|             | 日本医療研究開発機構(AMED)/ Japan Agency for M…          |                                                                          |
|             |                                                | ● <u>DMP更新</u>                                                           |
|             | ● <u>Researchmap更新</u> これ以外の研究資金について           | も加える予定 しんしん しんしん しんしん しんしん しんしん しんしん しんしん しん                             |
|             | (該当する方は、ご連絡お願い                                 | 、致します。)                                                                  |

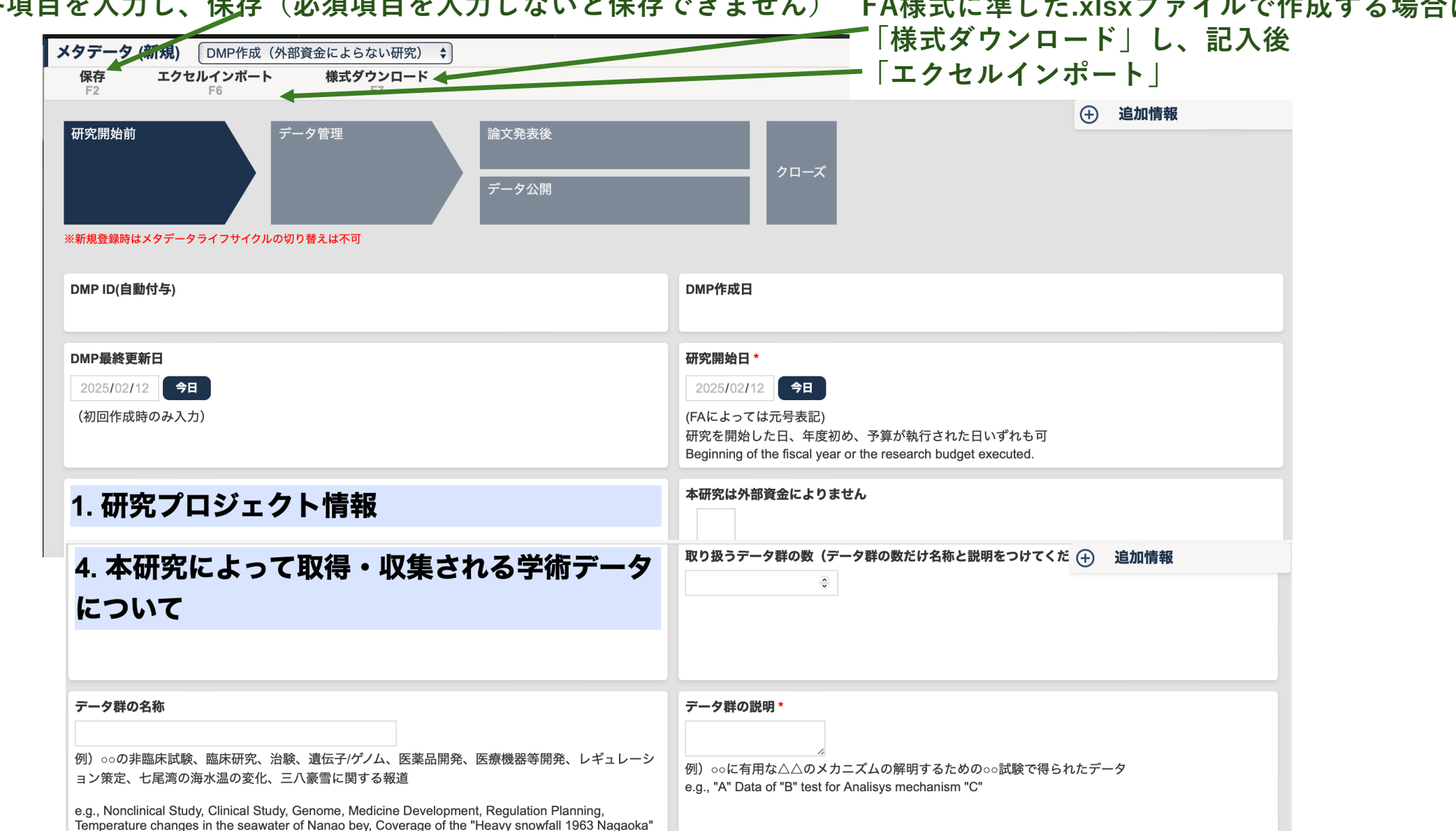

各項目を入力し、保存(必須項目を入力しないと保存できません) FA様式に準じた.xlsxファイルで作成する場合は、

### 本人氏名、記載日等は自動入力されますが、必須項目(研究課題名等)は入力しないと受け付けません。

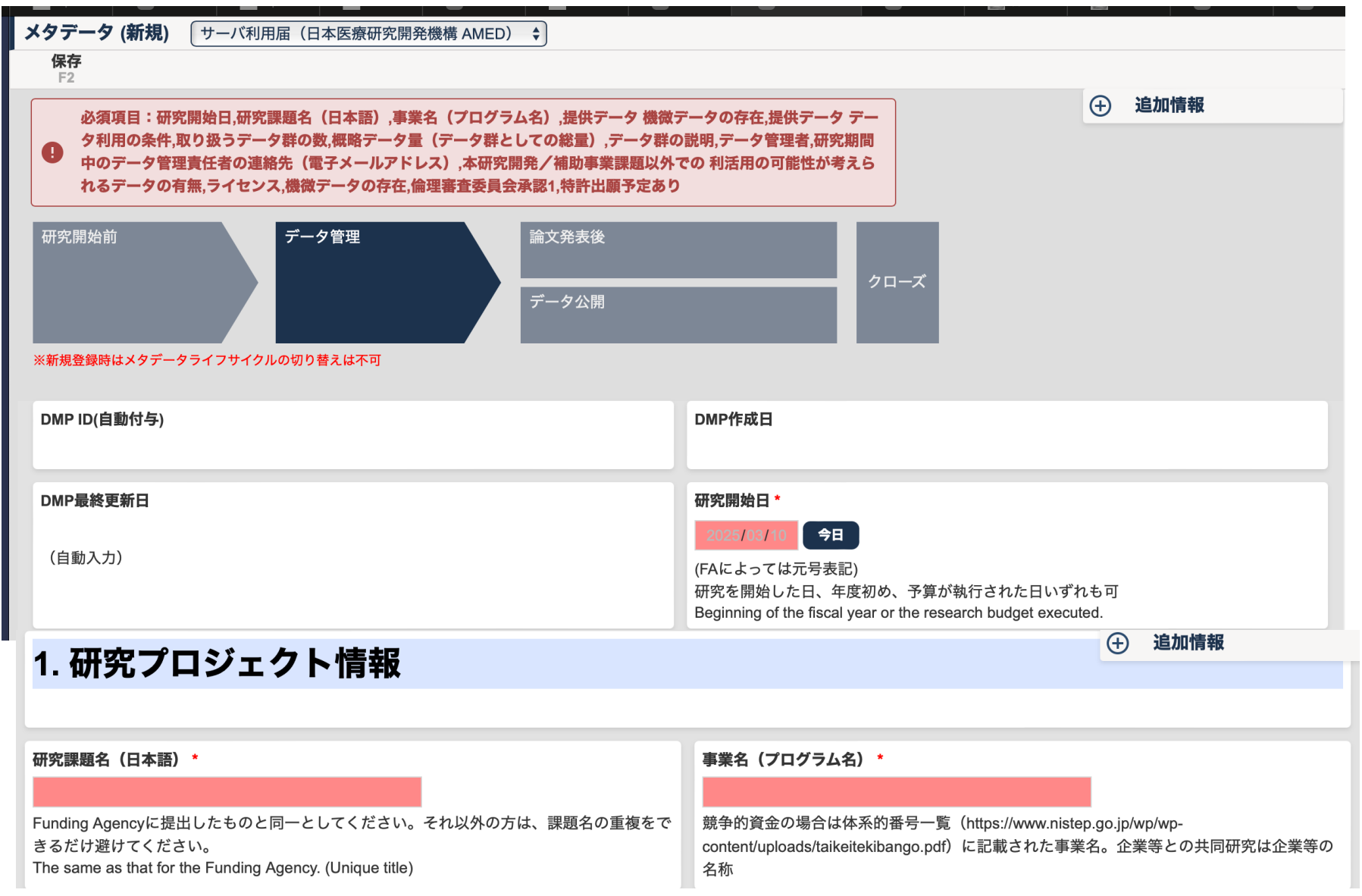

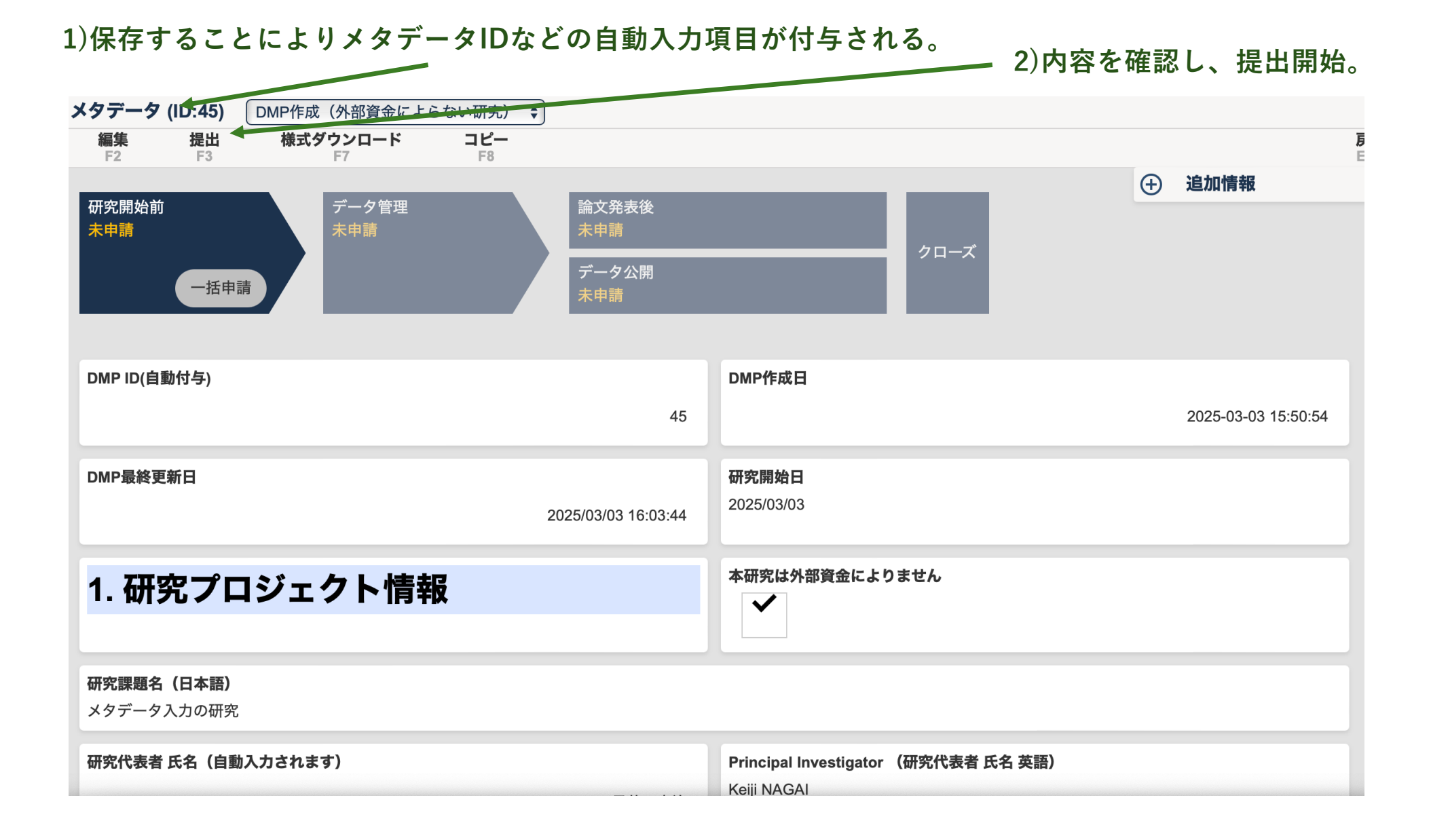

#### 3)「申請提出」のポップアップ画面が表示される 4)ワークフロー「DMP提出」を選択 メタデータ (ID:45) (DMP作成(外部資金によらない研究) ◆) 様式ダウンロード 編集 提出 ★ ④ 追加情報 申請提出 研究開始前 一括申請 ワークフロー ---タイトル DMP 提出 DMP ID(自動付与) 15:50:54 番号 ステップ ユーザー/グループ DMP最終更新日 +0 長井 圭治(先端科学・社会共創推進機構) 申請提出 承認者 1. 研究プロジェ コメント 0/500 研究課題名(日本語 申請提出 保存 メタデータ入力の研 研究代表者 氏名(] Keiji NAGAI 長井 圭治 研究代表者 所属(自動入力されます) 承認ルートを切り替えると入力が上書きされますが、よろしいです 先端科学・社会共創推進機構 授(|種) か? 5)**OK** 研究代表者 研究者番号(自動入力されます) キャンセル OK 30280803

### 6)「タイトル」に「DMP提出」と自動入力されるので、続けて「研究課題名を入力」してください。

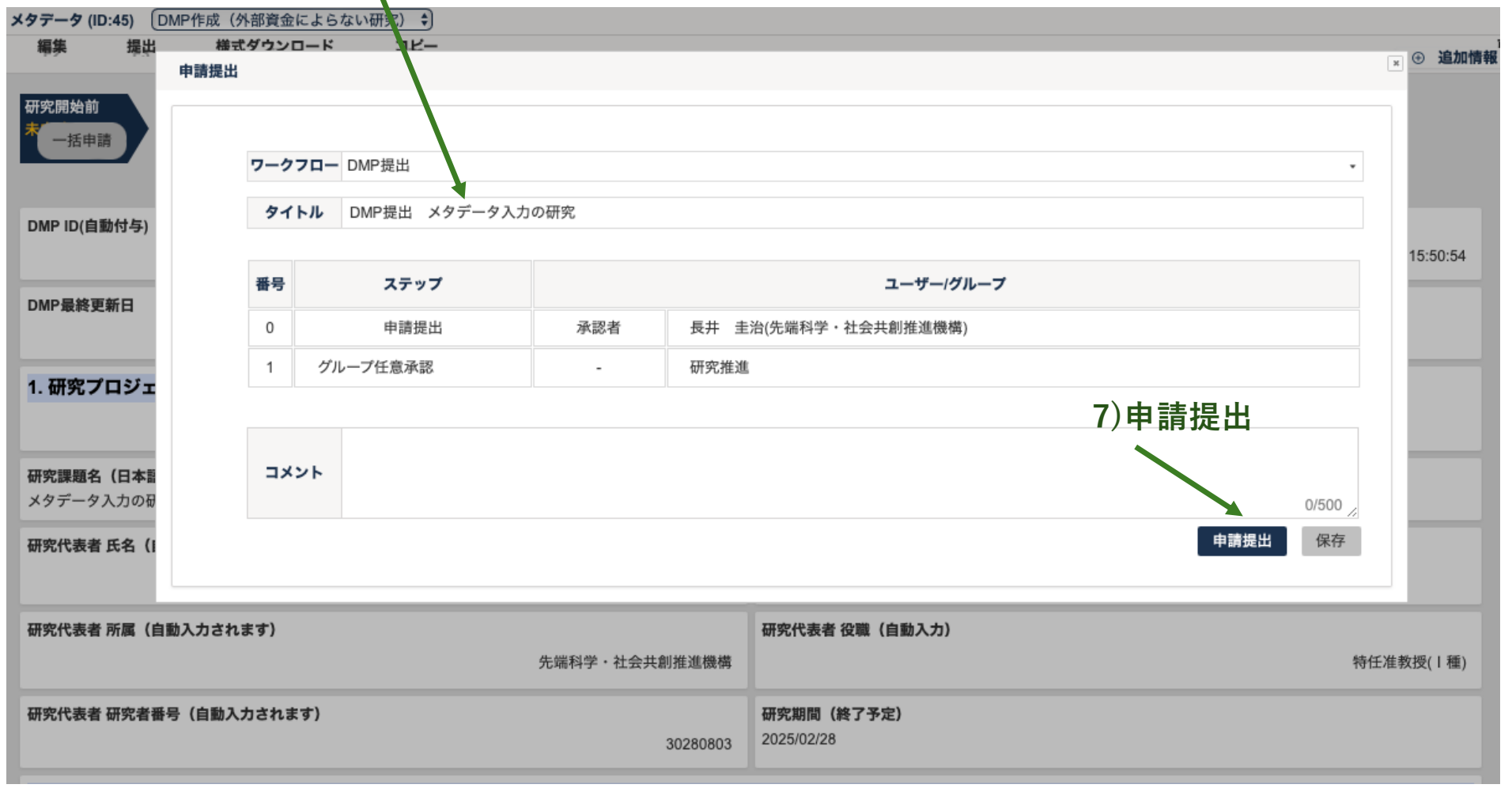

| 8) | 「申請済み」 | となったことを確認 |  |
|----|--------|-----------|--|
|----|--------|-----------|--|

| メタデータ (ID:             | :45) [DMP作成(外部資金      | によらない研究) 🗧                                         |                                      |
|------------------------|-----------------------|----------------------------------------------------|--------------------------------------|
| 撮出                     | 様式ダウンロード              | ⊐ <i>Ķ</i> −                                       | ③ 追加情報                               |
| 研究開対前<br>申請済み          | データ管理<br>未申請          | 論文発表後<br><del>末申請</del><br>データ公開<br><del>末申請</del> |                                      |
| DMP ID(自動              | )付与)                  |                                                    | DMP作成日                               |
|                        |                       | 45                                                 | 2025-03-03 15:50:54                  |
| DMP最終更要                | 新日                    |                                                    | 研究開始日                                |
|                        |                       | 2025/03/03 16:03:44                                | 2025/03/03                           |
| 1. 研究プロ                | コジェクト情報               |                                                    | 本研究は外部資金によりません                       |
|                        |                       |                                                    |                                      |
| <b>研究課題名</b><br>メタデータ入 | <b>(日本語)</b><br>、力の研究 |                                                    |                                      |
| 研究代表者 F                | 氏名(自動入力されます)          |                                                    | Principal Investigator (研究代表者 氏名 英語) |
|                        |                       | 長井 圭治                                              | Keiji NAGAI                          |
| 研究代表者同                 | 所属 (自動入力されます)         |                                                    | 研究代表者 役職(自動入力)                       |
| WITCH VOLTE I          |                       | 先端科学・社会共創推進機構                                      | 特任准教授(1種)                            |
| 研究代表者 砥                | 研究者番号(自動入力されま         | そす)                                                | 研究期間(終了予定)                           |
|                        |                       | 30280803                                           | 2025/02/28                           |

#### 「メタデーター覧」のリストに掲載されます。

|            | メタデー            | 7一覧        |                                                                          |                         |                                                         |                               |                                        |                    |                    |                                   |                                            |                     |                                              |                                         |
|------------|-----------------|------------|--------------------------------------------------------------------------|-------------------------|---------------------------------------------------------|-------------------------------|----------------------------------------|--------------------|--------------------|-----------------------------------|--------------------------------------------|---------------------|----------------------------------------------|-----------------------------------------|
| _          | 編集              | 1          | 新規 ⊨検翔                                                                   | R <sub>R</sub> 参照       | 全項目CSV出力(メタデータ全件                                        | ) 全項目CSV出力(選                  | 択メタデータ) FA提出用エクセル出力(選択メタラ              | データ)               | (前頁                | 次頁                                |                                            |                     |                                              | ים ע<br>קי                              |
| ページ        |                 |            |                                                                          |                         |                                                         |                               |                                        |                    |                    |                                   |                                            |                     |                                              |                                         |
| など         | 全て              |            | *                                                                        | キーワードを入力し               | てください 外部資金によられ                                          | ない研究/ Research without e>     | xternal fund 🗘 開始年度                    |                    | F度                 |                                   |                                            |                     |                                              |                                         |
| ポリシ        |                 |            |                                                                          |                         | 强调由                                                     | 皇了 作成日 ▲                      | 2025/03/(~2025/03/() 检索                |                    |                    |                                   |                                            |                     |                                              |                                         |
| 10         |                 |            |                                                                          |                         | JABOAT-                                                 | TES (FACE V                   | 2020/00/0 - 2020/00/0                  |                    |                    |                                   |                                            |                     |                                              |                                         |
| -4-        |                 |            |                                                                          |                         |                                                         |                               |                                        |                    |                    |                                   |                                            |                     |                                              |                                         |
| -9-        | (50 \$)         | <b>4</b> ≪ | < 1 > >>                                                                 | 1 1~50/18件              |                                                         |                               |                                        |                    |                    |                                   |                                            |                     |                                              |                                         |
| ーター<br>提出一 | (50 <b>\$</b> ) | <b>₽</b> « | < <u>1</u> > >>                                                          | 1 1~50/18件              |                                                         |                               |                                        |                    |                    |                                   |                                            |                     | (h h = 1                                     |                                         |
| ーター        | (50 \$)         | 4 «        | く <u>1</u> ^ > > > > > > > > > > > > > > > > > >                         | 1 ~ 50 / 18件            | 研究資金                                                    | メタデータライフサイクル                  | 研究課題名(日本語)                             | 開始年度               | 終了年度               | researchmap ID                    | 研究代表者 氏名(自動入力されます)                         | 予算コード               | 作成日                                          | 最終更新日                                   |
| ーター<br>是出一 | (50 🗘           | 4 ×        | <u>、1</u> 、<br>メタデータID<br>工 △                                            | 1 1~50/18件              | <b>研究資金</b><br>▽ △                                      | メタデータライフサイクル<br>▽▲            | <b>研究課題名(日本語)</b><br>▽ △               | <b>開始年度</b><br>▽ △ | <b>終了年度</b><br>▽△  | researchmap ID<br>⊻ △             | 研究代表者 氏名(自動入力されます)<br>▽ △                  | <b>オーに覚そ</b><br>△ ▽ | <b>作成日</b><br>▽ △                            | <b>最終更新日</b><br>▽ △                     |
| ーター<br>    | (50 <b>‡</b> )  | 4 ×        | <ul> <li>▲</li> <li>▲</li> <li>タテータロ</li> <li>▽ △</li> <li>45</li> </ul> | 1 1~50/18件<br>外部資金によらない | <b>研究資金</b><br>▽ △<br>研究/ Research without external fun | ×タテータライフサイクル<br>▽▲<br>d 研究開始前 | <b>研究課題名(日本語)</b><br>▽ △<br>メタデータ入力の研究 | <b>開始年度</b><br>▽ △ | ₩ <b>7年度</b><br>▼△ | researchmap ID<br>∑ △<br>30280803 | <b>研究代表者 氏名 (自動入力されます)</b><br>▽ △<br>長井 圭治 | <b>予算コード</b><br>▽ △ | <b>作成日</b><br>又 <i>△</i><br>2025/03/03 15:50 | <b>最終更新日</b><br>▽ △<br>2025/03/05 09:50 |

### 「申請書提出一覧」のリストにも掲載されます。

|             | 申請書提出一覧              |               |                 |                  |                 |               |                  |                 |
|-------------|----------------------|---------------|-----------------|------------------|-----------------|---------------|------------------|-----------------|
| ×= <b>-</b> | 参照 検索<br>F2 ENTER    | 前頁<br>Ctrl (一 |                 |                  |                 |               |                  | リロード            |
| トップページ      | 1 da hart V I hart V | our           |                 |                  |                 |               |                  | 10              |
| 吏い方など       | 全て                   | ♦ 検索          | 自分の申            | 請提出              |                 |               |                  |                 |
| データポリシー     | 終了日 2025/03/05       | ~ 2025/03/05  | 作成日 2025/03/05  | ~ 2025/03/05 検索  |                 |               |                  |                 |
| メタデーター覧     |                      |               |                 |                  |                 |               |                  |                 |
| 申請書提出一覧     | 50 3件 《 < 1          | 2 > >>        | 1~50/55件        |                  |                 |               |                  |                 |
|             | メタデータライフサイクル         | 4             | 研究課題名(日本語)      | 申請提出タイトル         | ステータス           | 次の承認者         | 作成日              | 終了日             |
|             | $\nabla \Delta$      |               | $\nabla \Delta$ | $\nabla \Delta$  | $\nabla \Delta$ | $\Box \Delta$ |                  | $\nabla \Delta$ |
|             | 研究開始前                | メタデータ入力       | の研究             | DMP提出 メタデータ入力の研究 | APPROVE         | 研究推進          | 2025/03/05 10:00 |                 |

### 本システムを用いた諸届(サーバ利用届、データ公開届等)

### A DMPを作成済みの場合

①作成済のメタデータを読み込む【p26】

② 提出したいメタデータライフサイクル(フェーズ)に移動する【 p28 】

③ メタデータに追記、訂正する【 p18と同じ】 ④ ワークフロー申請する【 p21と同じ】 ⑤ 申請状況を確認する【 p24】

### B DMPを作成していなかった場合

① 届を提出するメタデータライフサイクルで、新規作成する【p30】
 ② メタデータを記入する【p18 と同じ】
 ③ メタデータに対してワークフロー申請する【p21】
 ④ 申請状況を確認する【p24】

# DMPを作成後、GakuNIN RDMを初めて利用する方は

1)DMP提出済のかたは、「メタデーター覧」から提出済のDMP(メタデータ)を選択

| 身ログアウト 📍         |     | Ø          | staff.kans.zawa      | a-u.ac.jp) 👼 Japanese    | ÷                                                     |                 |                         |
|------------------|-----|------------|----------------------|--------------------------|-------------------------------------------------------|-----------------|-------------------------|
| ×= <b>-</b>      | ×9  | 'デー<br>編集  | ·ター 覧<br>新規          | 検索参照                     | 全項目CSV出力(メタデータ全件)                                     | 全項目CSV出力(選択     | メタデータ)                  |
| トップページ           |     | F2<br>A提   | F4<br>出用エクセル出ナ<br>F9 | ENTER F6<br>J(選択メタデータ) C | F7<br>前頁 次頁<br>Ctrl ← Ctrl →                          | F8              |                         |
| 使い方など<br>データポリシー |     |            |                      | _                        |                                                       |                 | リロード<br>F5              |
| メタデーター覧          | 全   | τ          |                      | ◆ キーワードを入                | 力してください 研究資金を選択                                       |                 |                         |
| 申請書提出一覧          |     |            |                      | 承認中 完了 作成                | ▲ 2025/03/04 ~ 2025/03/04                             | 检索              |                         |
|                  | (7) |            |                      |                          |                                                       |                 |                         |
|                  | 50  | €作         | <u> </u>             | 1 ~ 50 / 35件             |                                                       |                 |                         |
|                  |     |            | 人 重塩 メタデータ           | ID                       | 研究資金                                                  | メタデータライフサイクル    | 研究課題名(日本語)              |
|                  |     |            |                      |                          | $\nabla \Delta$                                       | $\nabla \Delta$ | $\nabla \Delta$         |
|                  | 9/  | - T        | 26                   | 日本医療研究開発機構(AMED)         | ) / Japan Agency for Medical Research and Development | nt 研究開始前        | DNAの研究                  |
|                  | ٩/  | • <b>t</b> | 29                   | 外部資金によらない研究/ Resea       | arch without external fund                            | データ公開           | プラズマ波動の網羅的観測による内部磁気圏物理の |
|                  | 9   | ⊃ <b>z</b> | 19                   | 科学研究費助成事業(科研費)           | / Grants-in-Aid for Scientific Research (KAKENHI)     | 研究開始前           | 地域資料の戦略的選別のための資料の関係性に着目 |
|                  |     |            |                      |                          |                                                       |                 |                         |

2) 自分の作成したメタデータが一覧できるので、GakuNIN RDMを使いたい研究課題名の鉛筆マークを選択

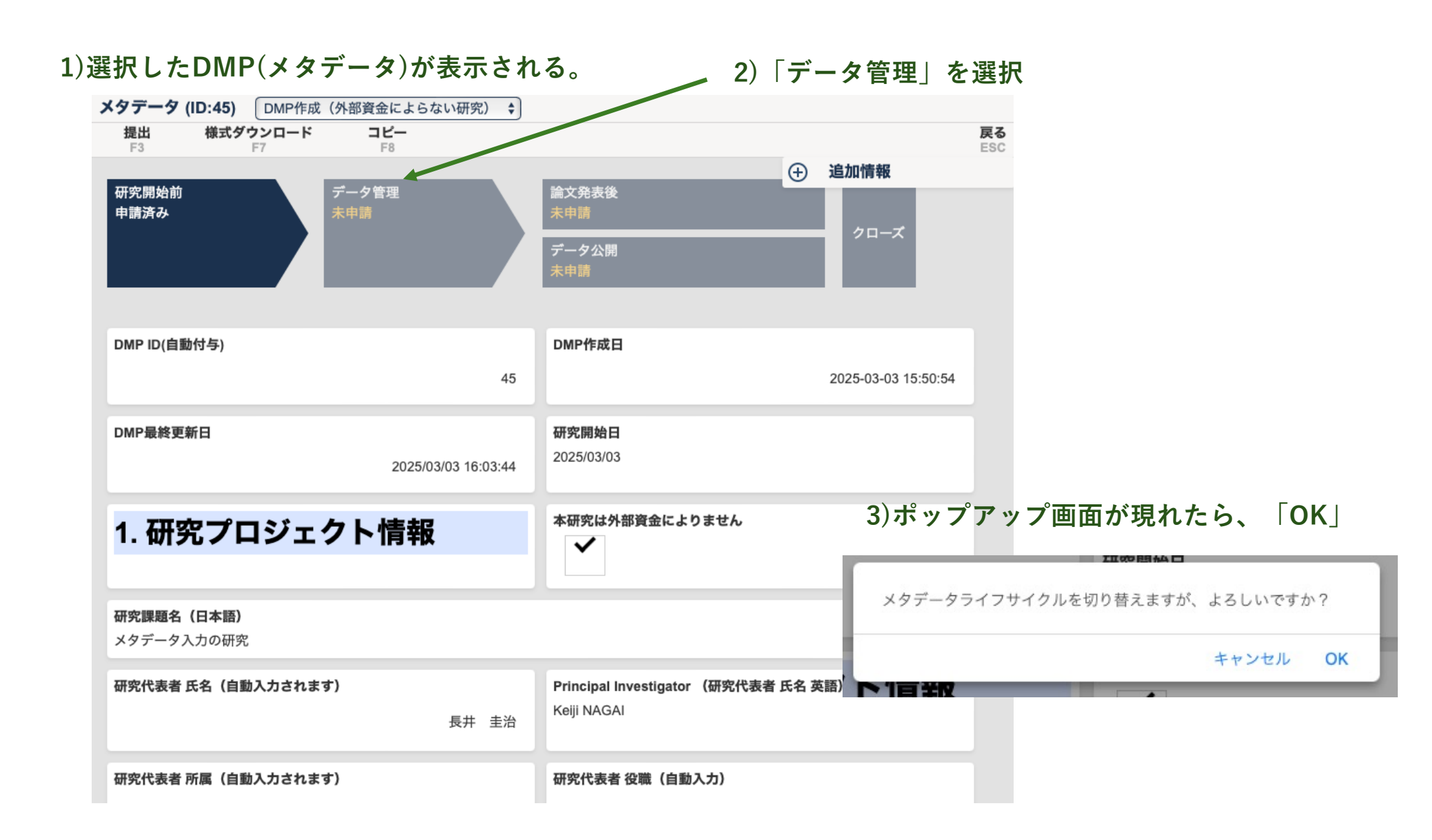

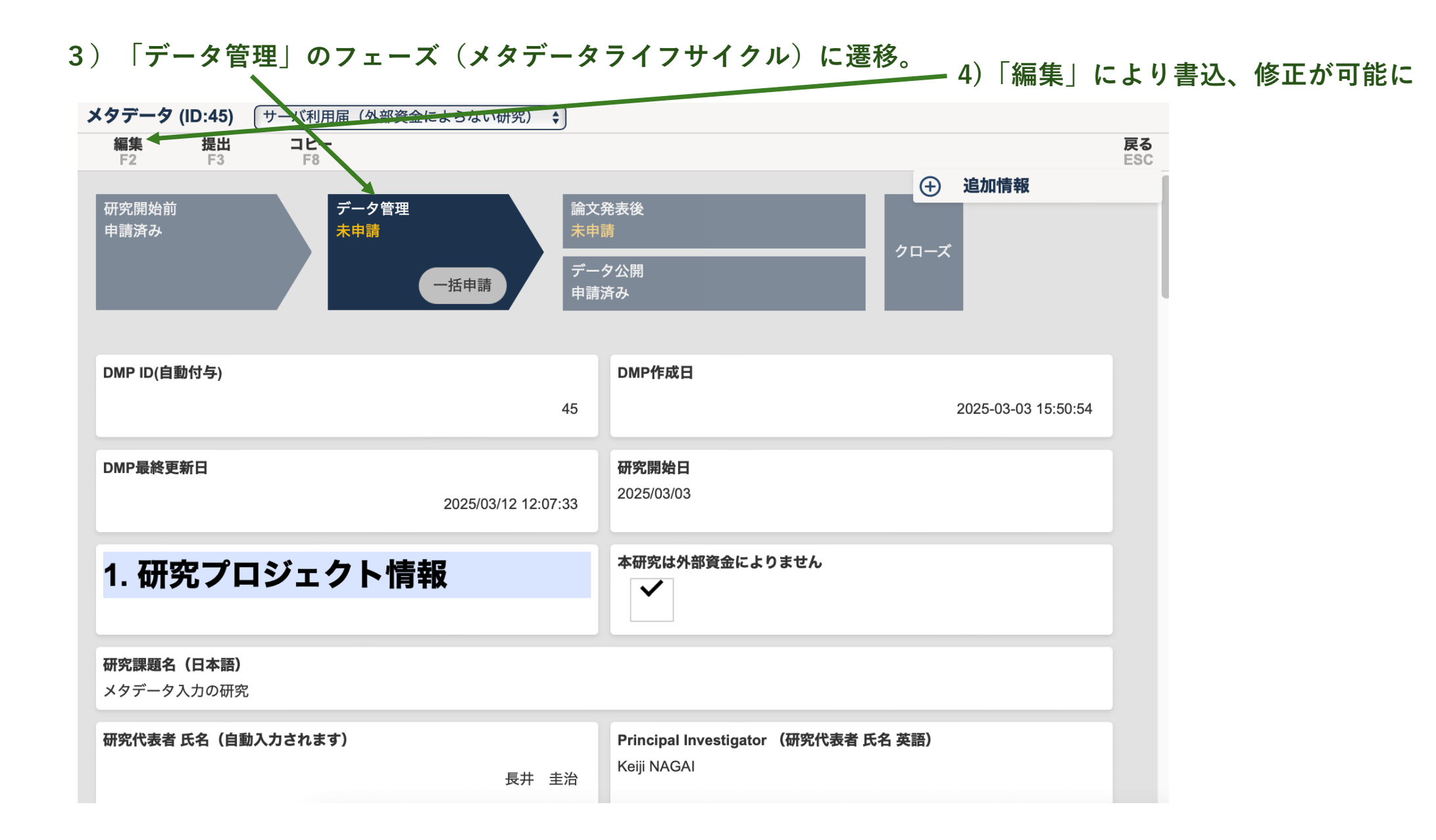

| 5 )サーバ利用届(GakuNin RDMの利用申請)を打<br>「GakuNin RDM」と選択してください。 2 )「1                                                                      | 是出する場合は、「データの保管場所」を<br>保存」後「 <mark>一括申請」<sup>注)</sup>してく</mark> ださい。<br>一                                                                            |
|----------------------------------------------------------------------------------------------------|----------------------------------------------------------------------------------------------------|
| メタデータ (ID:45) サーバ利用届( <del>外部資金によ</del> らない研究) 💲                                                                                    |                                                                                                    |
| <b>保存</b> ● <b>削除</b><br>F2 F3                                                                                                    |                                                                                                    |
| Please refer to Terminology page<br>https://dri.w3.kanazawa-u.ac.jp/osp/terminology                                                 | ⊕ 追加情報                                                                                                    |
| 非公開                                                                                                    |                                                                                                    |
| 非公開とは、学術データを本学内で設定する学術研究課題のみに利用し、第三者に公開等を<br>Please refer to Terminology page<br>https://dri.w3.kanazawa-u.ac.jp/osp/terminology    | 行わない状態にすることです。                                                                                                    |
| データの保管場所 *                                                                                                    | 機微データの存在 *                                                                                                    |
| GakuNIN RDM以外の学内/ at Kanazawa University not Gakunin RDM マ                                                                          | ○ あり ○ なし クリア                                                                                                    |
| 選択してください。初めてGakuNIN RDMを利用する場合は、サーバ利用届を提出してくだ<br>さい。<br>Select the Data storage. If you choose GakuNIN RDM, submit the application. | 人に関わる情報が含まれる場合は「あり」をチェックしてください。また対応表の管理者、<br>仮名加工の方法を記載してください。<br>If there is Sensitive Data, check "あり" and fill "ID Keeper" and "Data anonymised " |
| 対応表の管理者                                                                                                    | 仮名加工の方法                                                                                                    |
| データ管理者 *                                                                                                    | 概略データ量(データ群としての総量)*                                                                                                    |
| 研究代表者/ Principal Investigator <ul> <li></li></ul>                                                                                   | 1GB未満 ▼                                                                                                    |
| 選択してください。<br>Select the Data Administrator                                                                                          | 選択してください。                                                                                                    |

注)研究者の方は、原則として「提出」ではなく、「一括申請」を選択してください。 これにより、DMPも同じ内容に更新されます。

「速やかにDMPの内容を更新しなければならない。更新箇所が明確となるように明示したDMPを本学に再提出する。」というは可能な限り最新版に更新するという。実施細則第5条を一括申請をクリックするだけ実行できます。

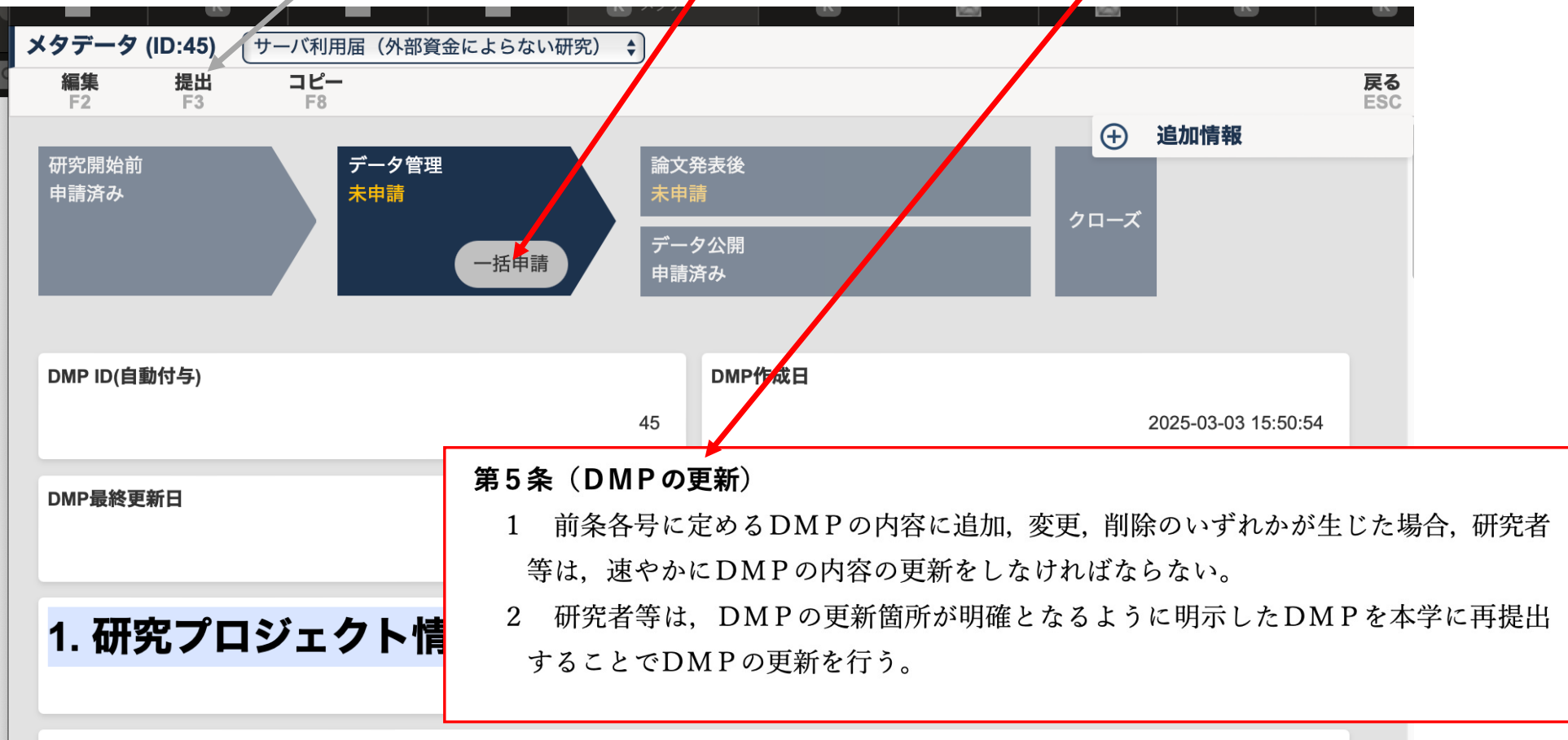

元の調略々 /ロナネ)

# GakuNIN RDMを初めて利用する方は「データ管理」からサーバ利用届へ<sup>21</sup>

1) DMP未提出で、サーバ利用届を提出する方は、トップページ「研究開始前」から研究資金を選択してください。

| ● ログアウト 🔍   | @staff.kanazawa-u.ac.jp) हि_ Japanese ♀                         |   |                                                |
|-------------|-----------------------------------------------------------------|---|------------------------------------------------|
| ×= <b>-</b> | 申請提出の種類を選んでください。                                                |   |                                                |
| トップページ      |                                                                 |   |                                                |
| 使い方など       | 研究開始前                                                           |   | データ管理                                          |
| データポリシー     | 研究資金を選択                                                         |   | 研究資金を選択                                        |
| メタデーター覧     |                                                                 |   |                                                |
| 申請書提出一覧     | ● <u>外部資金交付申請</u>                                               |   | 外部資金によらない研究/ Research without external fund    |
|             | <ul> <li>● 共同研究・受託研究申請</li> <li>● 安全保障輸出管理にかかる学内審査申請</li> </ul> |   | 企業等との共同研究/ Collaboration with enterprises or o |
|             |                                                                 |   |                                                |
|             |                                                                 |   | 金沢大学の学内プロジェクト/ On-campus research pro          |
|             | 論文発表後                                                           | - | 科学研究費助成事業(科研費)/ Grants-in-Aid for Scien…       |
|             |                                                                 |   | 科学技術振興機構(JST)/ Japan Science and Technol… ■    |
|             | 研究資金を選択    ▼                                                    |   |                                                |
|             | ※研究開始時にDMPを提出していない場合は、こちらをクリックしてください。                           |   | 日本医療研究開発機構(AMED)/ Japan Agency for M…          |
|             | ● DMP更新                                                         |   | これ以外の研究姿会についても加えてマウ                            |
|             | ● <u>Researchmap更新</u>                                          |   | これ以かり町先員並についても加えるアル<br>(該当する方は デ連級な願い致します)     |
|             |                                                                 |   |                                                |

# データのみを公開する場合、検索キーワード等を加えて公開届を提出

#### 金沢大学リポジトリ(KURA)からメタデータのみの公開を予定

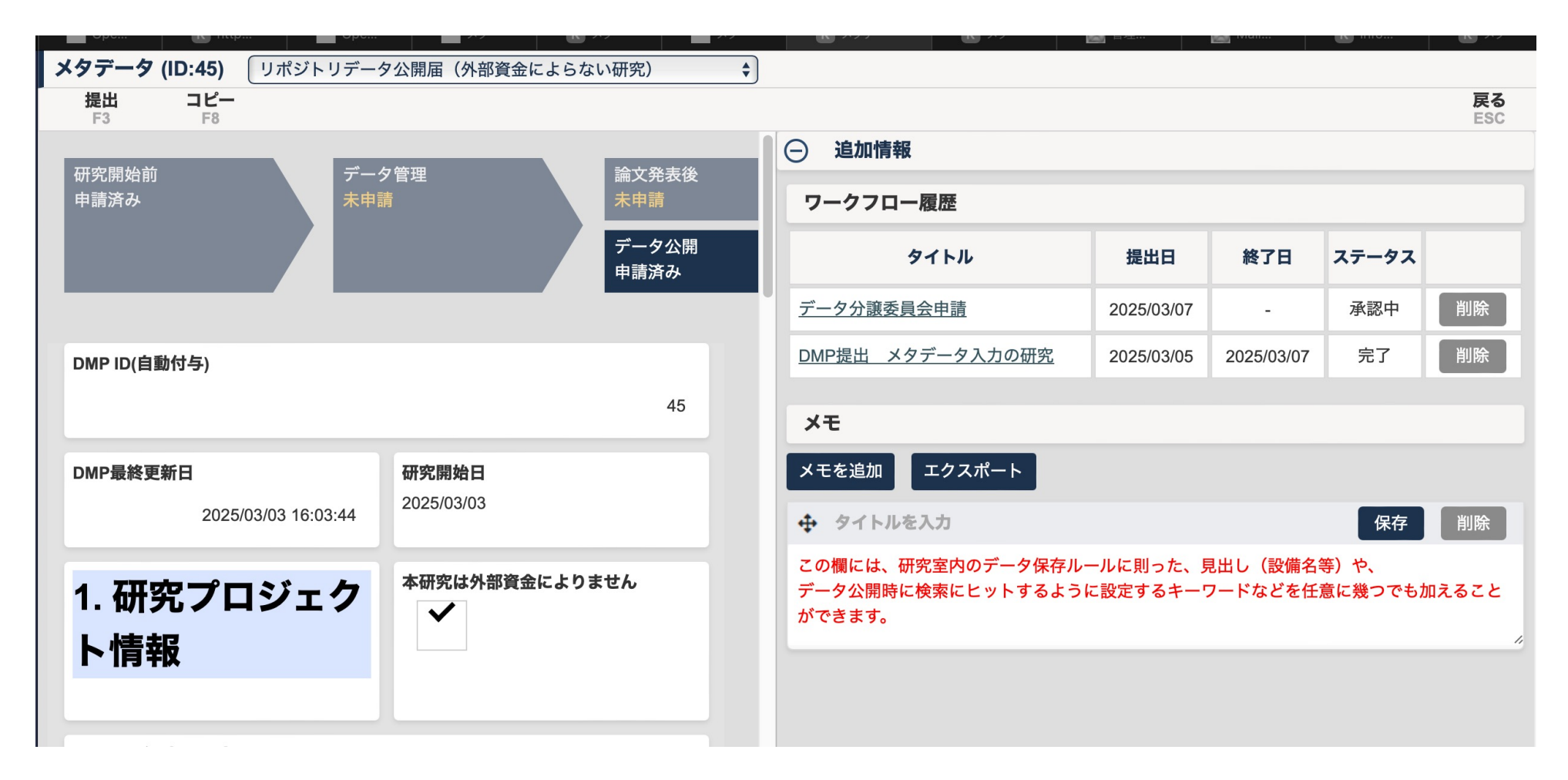

### 外部資金を獲得されている方へのお願い

グリーンOAの場合、OSSを通す必要はありませんが、OSSを用いることにより、外部資金との紐付けが確実となります、 科研費等の4つの外部資金を獲得されている方は、論文発表時に、論文発表時に、論文発表届を提出いただくと図書 館に自動で情報が伝わり、金沢大学の機関としての評価に寄与できます。

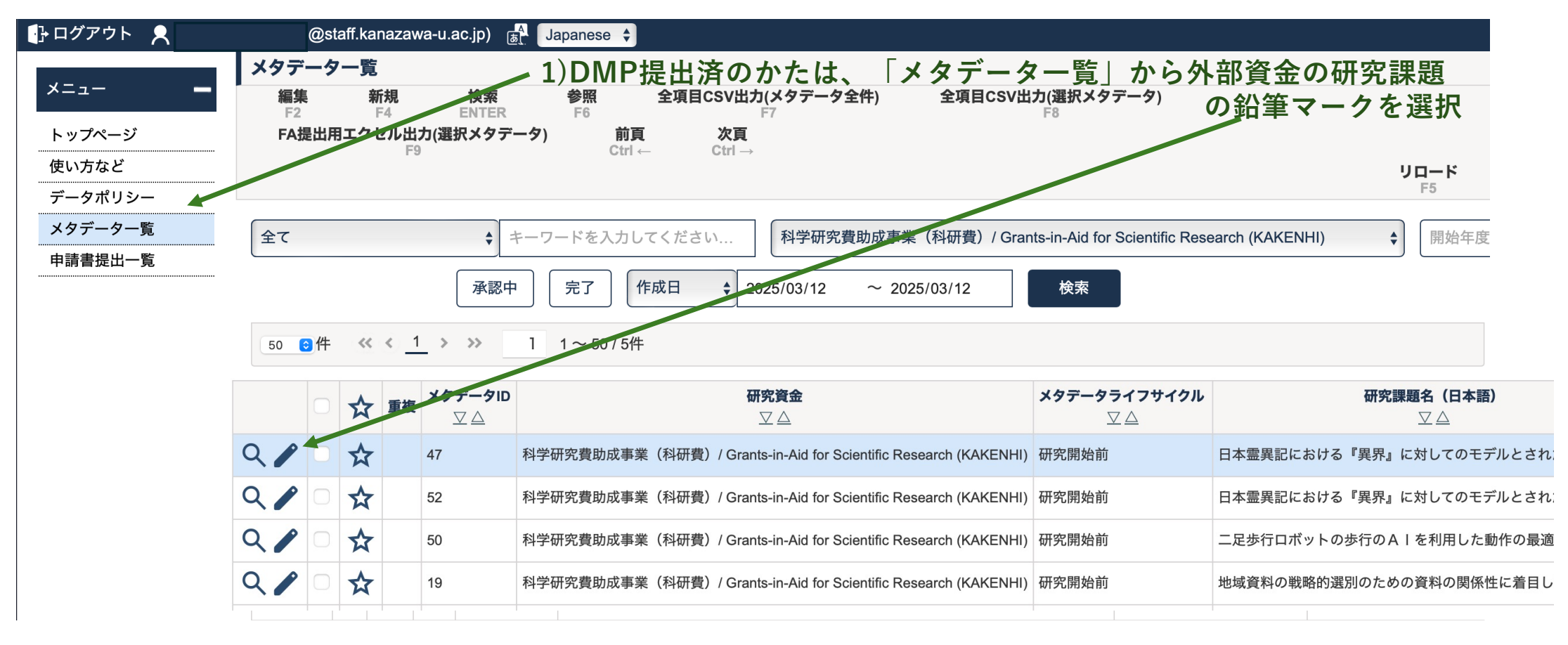

# 外部資金を獲得されている方へ研究費と論文紐付のお願い

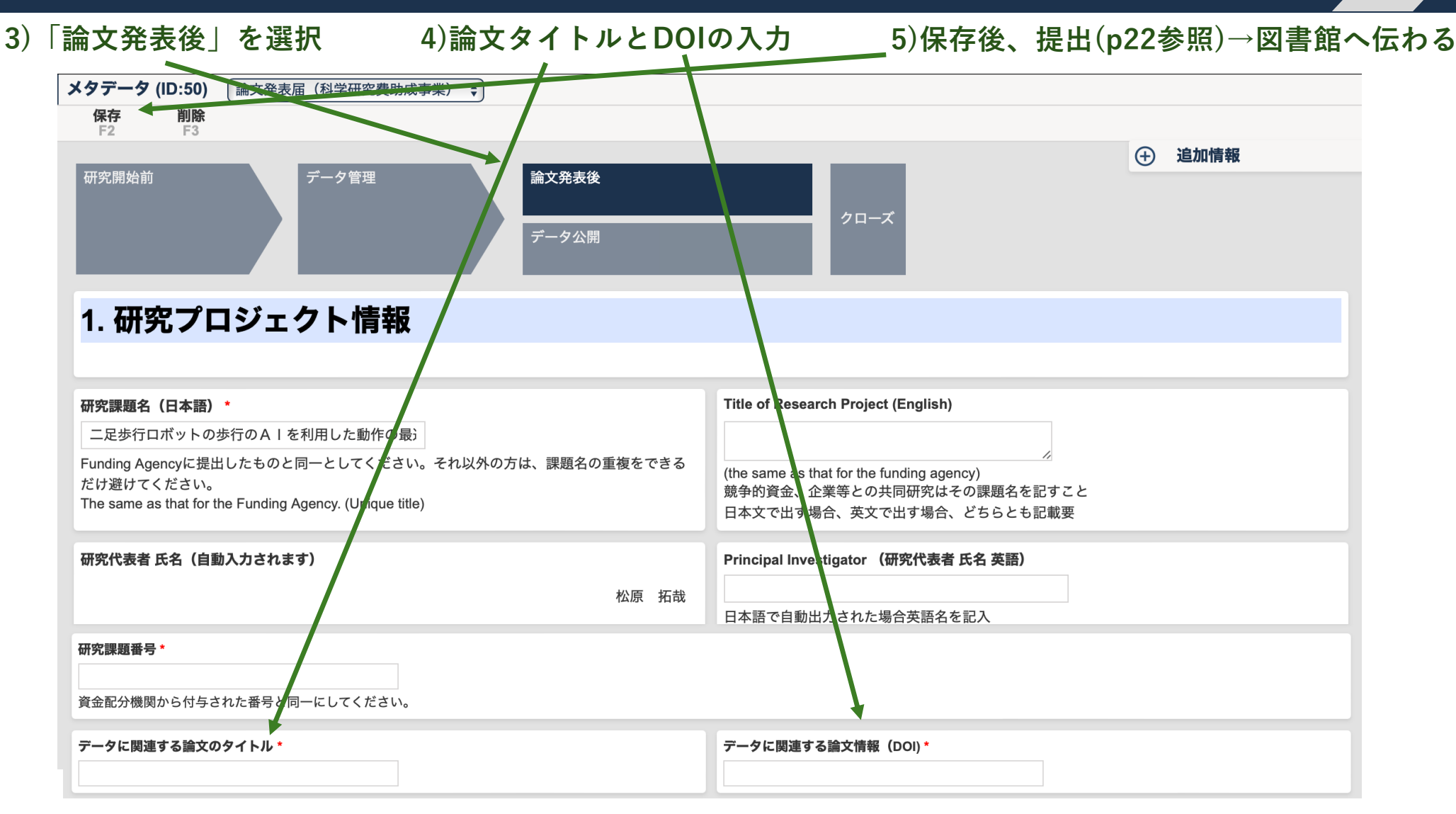

# (参考)メタデーター覧画面からも新規作成ができます。

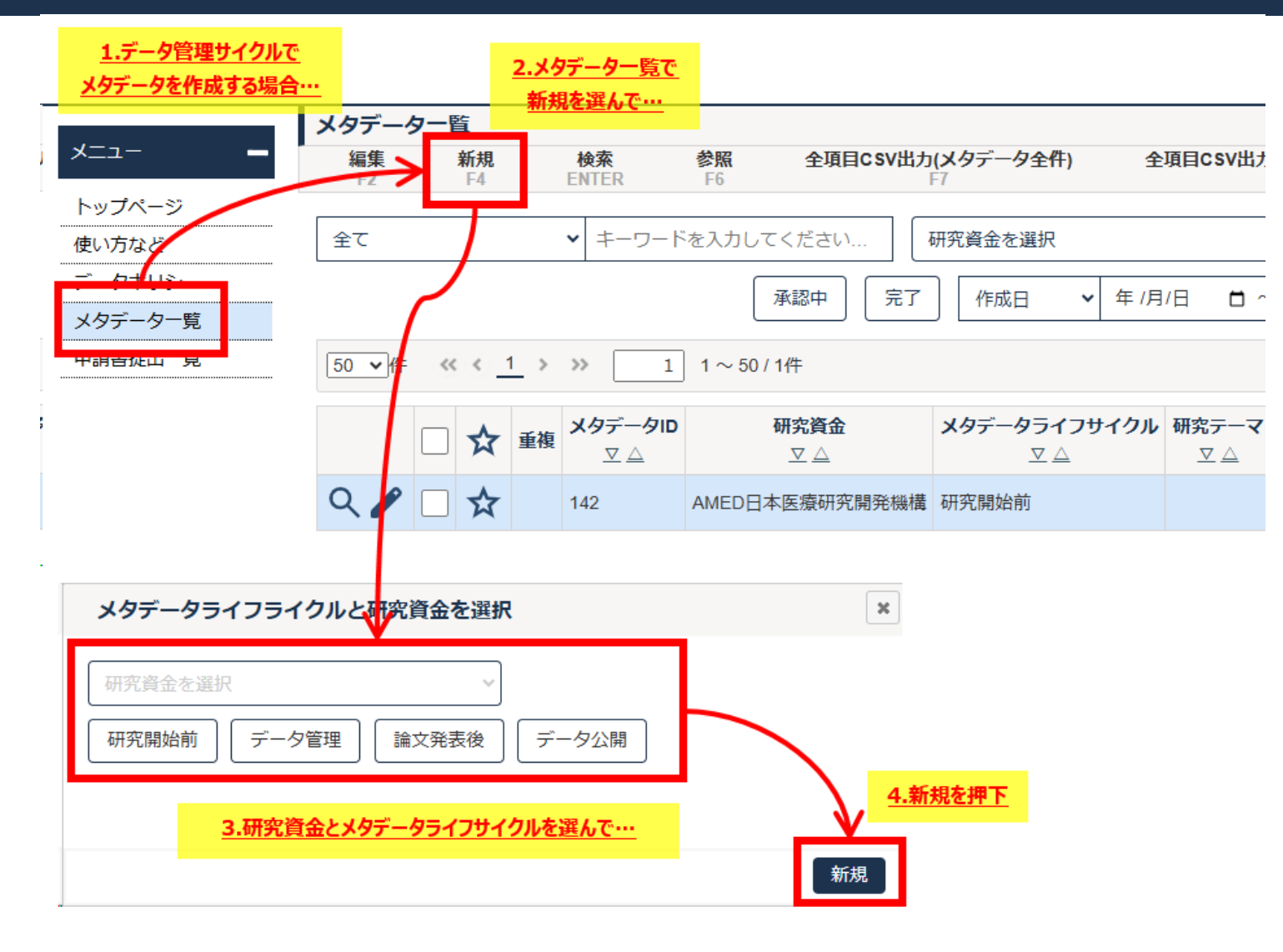

# (参考)エクセルによる作成とアップロード(DMP作成のみ)。

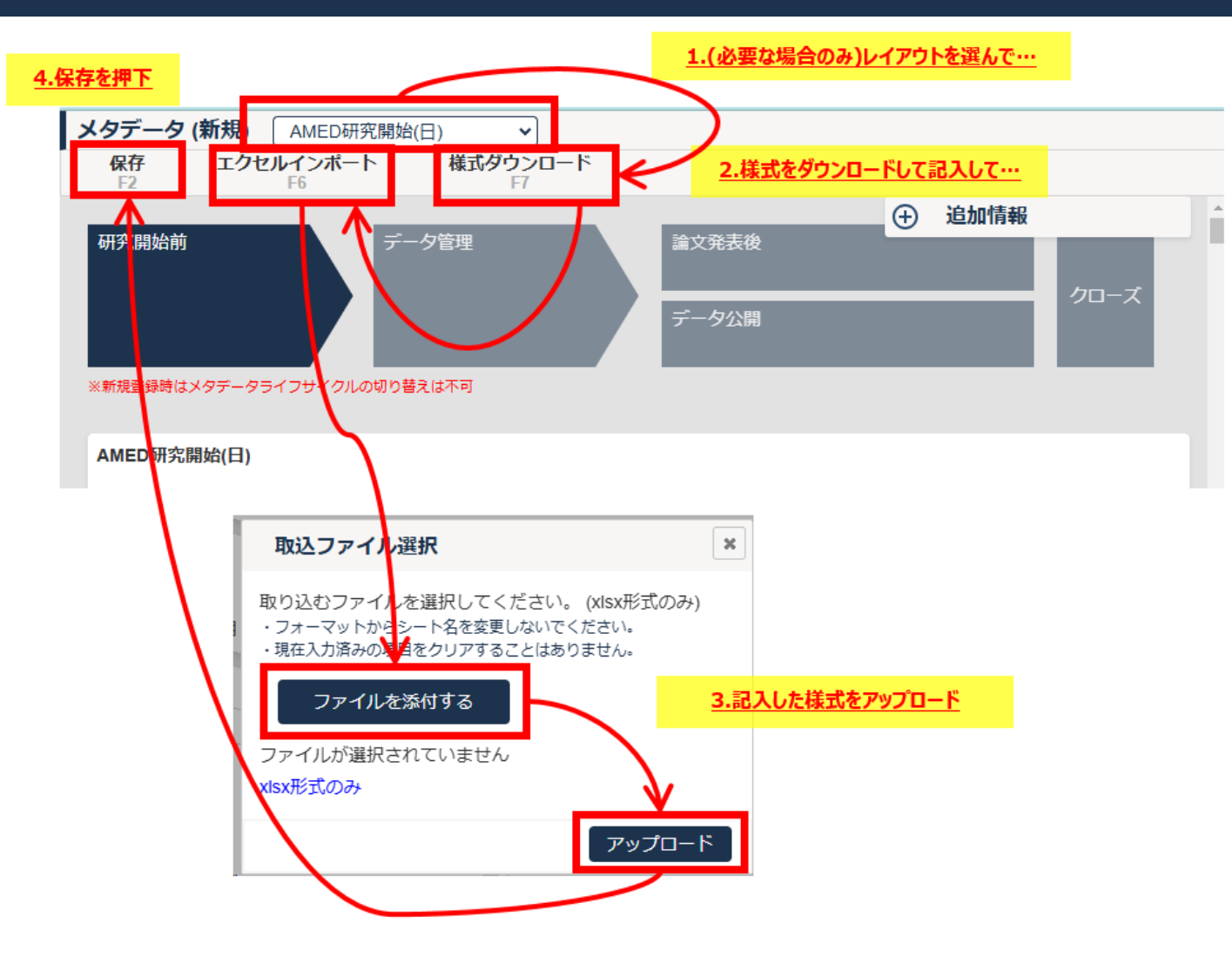

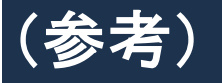

- ✓ <u>申請中</u>のワークフロー申請が1件以上存在する場合、メ タデータを編集することができない。
- ✓ メタデータに対して、エクセルのインポートから入力を行いたい場合、以下条件を満たす必要がある。
  - ▶ メタデータライフサイクル = 研究開始前であること。
  - ▶ 表示しているレイアウトに対して、エクセルフォーマット が登録されていること。(登録されていない場合、特 権担当者での設定が必要)
- ✓ 追加情報欄のメモは作成者のみが編集・削除できる。他のユーザは参照のみ可能。
- ✓ 作成者(完全一致検索)×予算コード(完全一致検索)×タイトル(曖昧一致検索)で、毎日<u>メタデータの重</u> <u>複チェック</u>を行っている。重複対象がある場合、対象のメ タデータに"重複"フラグが設定される。フラグが設定された 場合の対応は以下。

▶ 重複である場合⇒不要な方のメタデータを削除する。 重複でない場合⇒メタデータの詳細画面にて、右手順で重 複対象から除外する。一度除外すると、次回以降は重複ヒッ トしない。申請中(審査中)

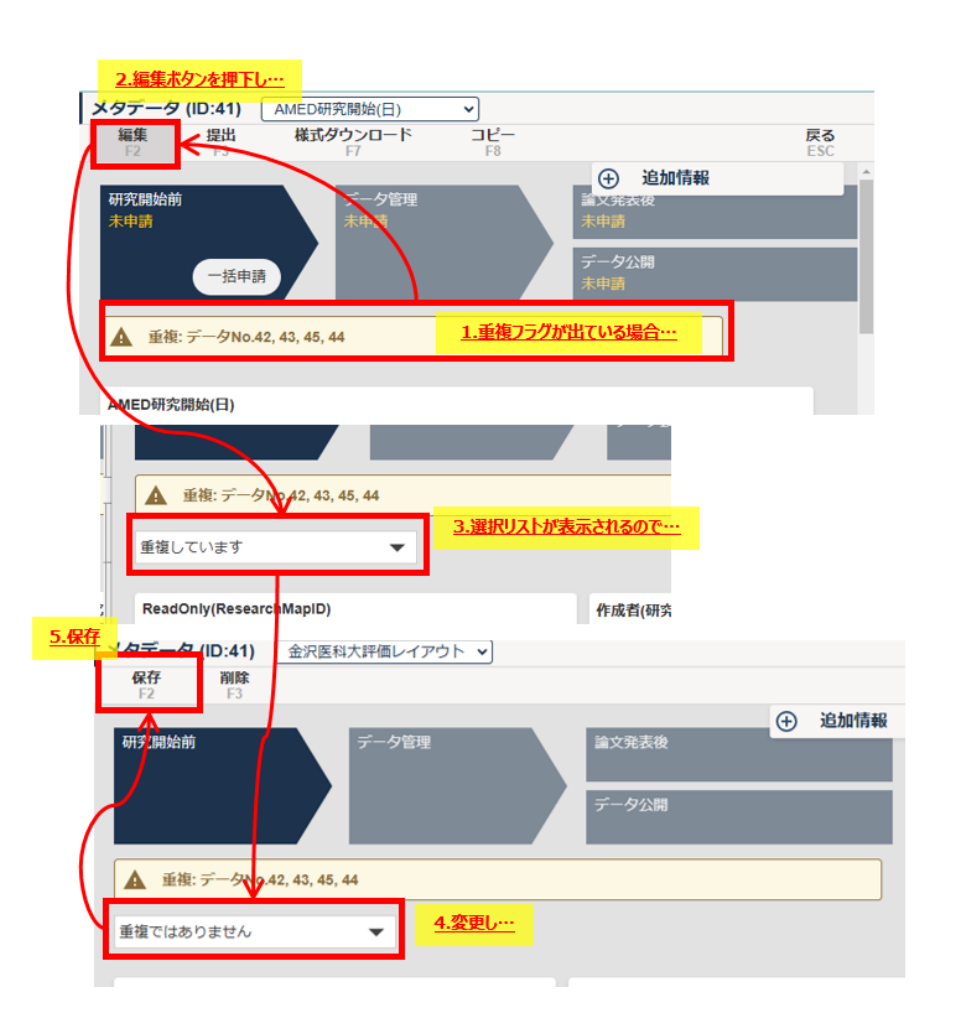